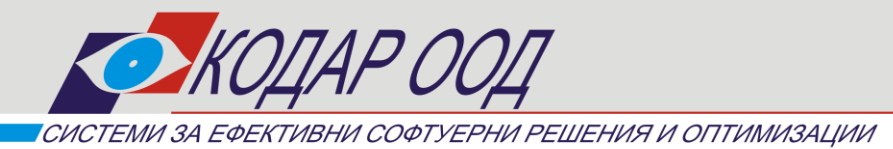

Пловдив 4004, ул. "Кукленско шосе" 9H тел.: 032 / 63 77 63 факс: 032 / 63 77 64

e-mail: office@kodar.net www.kodar.net

# ДЪЛГОТРАЙНИ АКТИВИ

### РЪКОВОДСТВО ЗА ПОТРЕБИТЕЛЯ

### I. Операции с таблици

Активирането на някои операции в програмата се осъществява чрез бутони, разположени в горната част на прозореца. При задържане показалеца на мишката върху бутона, се изписва за какво е предназначен и комбинацията от клавиши, с които може да се активира функцията. Други от операциите се предоставят за избор от допълнително меню (активира се чрез десния бутон на мишката).

Във всички екрани или диалогови прозорци за въвеждане на данни се използват няколко бутона (и съответните им комбинации от клавиши) със стандартно предназначение:

**Нов (Ctrl+Insert)** – добавя нов ред в таблицата като отваря диалогов прозорец за въвеждане на необходимите данни;

Редакция (Ctrl+Enter) – предоставя възможност за редактиране на избран ред от таблицата като отваря диалогов прозорец за редакция;

**Ш** Изтриване (Ctrl+Del) – изтрива избран ред от таблицата. Програмата проверява дали няма данни свързани с този ред и издава съобщение за потвърждение;

- - - -

Печат (Ctrl+P) – разпечатва активната таблица;

**Филтриране (F3)** – данните могат да бъдат филтрирани по един или много зададени признаци (няколко реда от филтъра) – за всеки ред се избира поле и се задава условие по него, като редовете също се свързват с условие (и/или/и не/или не);

Премахване на активния филтър (Ctrl+F3);

Изход (Ctrl+F4) – затваря активната таблица;

✓ Запис на файл 🖬 Запис на файл (F12) – извежда диалогов прозорец за избор на път и име на файл. Записването се извършва чрез бутон Save.

| Save As                 |         |       | <u>? ×</u>   |
|-------------------------|---------|-------|--------------|
| Savejn: 问               | DMA     | - + 1 | 💣 🎟 •        |
|                         |         |       |              |
|                         |         |       |              |
|                         |         |       |              |
|                         |         |       |              |
|                         |         |       |              |
| ,<br>File <u>n</u> ame: | 11_2009 |       | <u>S</u> ave |
| Save as <u>t</u> ype:   | (*.xml) | T     | Cancel       |

✓ Избор на колони - (F8) - извежда диалогов прозорец за избор на колони, които да останат в таблицата. Маркиране/Отмаркиране става чрез "кликване" за съответната колона. За улеснение в долната част на прозореца има бутони съответно за Маркиране/Отмаркиране на всички колони:

| - C                                                                                                    | ×  |
|----------------------------------------------------------------------------------------------------|----|
| <ul> <li>Име</li> <li>Сериен № и техническа характеристика</li> <li>Инвентарен №</li> <li>Забележка</li> <li>Начин на придобиване</li> <li>Придобиване Вид документ</li> <li>Придобиване Мата документ</li> <li>Придобиване Мата документ</li> <li>Придобиване Мата документ</li> <li>Придобиване Мата документ</li> <li>Придобиване Мата документ</li> <li>Придобиване Мата документ</li> <li>Придобиване Мата документ</li> <li>Придобиване Мата документ</li> <li>Придобиване Мата документ</li> <li>Придобиване Мата документ</li> <li>Придобиване Цена</li> <li>Отчетна стойност</li> <li>Начало на амортизация Дата</li> <li>Начало на амортизация Балансова счетовор</li> <li>Начало на амортизация Балансова данъчна</li> <li>Категория</li> <li>Обект</li> <li>МОЛ</li> <li>Отписване Причина</li> <li>Отписване Вид документ</li> <li>Отписване Дата документ</li> <li>Отписване Пата документ</li> <li>Отписване Пата документ</li> <li>Отписване Пата документ</li> <li>Отписване Последна амортизация</li> </ul> |    |
| Вії <b>\$</b> ії ∨ ОК <mark>×</mark> Отка                                                                                                    | 13 |

- ✓ Сортиране извършва се чрез "кликване" с левия бутон на мишката върху заглавната част на колоната, по която искаме да се сортира. Колоната, по която се сортира се маркира (в заглавната част се визуализира знак). Повторно кликване сортира в обратен ред.
- ✓ Сортиране по повече колони избира се първата колона (по описания по-горе начин). Следващата колона се избира като се задържа клавиша Ctrl (от клавиатурата) и се "кликне" с мишката върху нея (подреждане в низходящ ред се извършва чрез повторно "кликване" докато се задържа клавиша (Ctrl). Върху всяка колона се изписва поредността на колоната в сортирането.

- ✓ Търсене на запис извършва се директо в таблицата в съответната колона, чрез въвеждане на начални символи от търсения низ, при което маркера се позиционира в търсения низ и оцветява въведените първоначални символи в жълто.
- ✓ Разместване на колони извършва се чрез "кликване" (върху заглавната част на колоната) с левия бутон на мишката и местене без да се отпуска бутона.

### II. Номенклатури

Поради честата употреба на повтаряща се информация и необходимостта от извеждане на справки по определен признак са обособени номенклатури. След като веднъж са въведени данни в тях, се избират на местата, където е необходима такъв тип информация. Промяната на номенклатура ще доведе до промяна навсякъде, където е използвана. Този начин на структуриране на информацията позволява извеждане на разнообразни справки чрез филтриране на данните по избран признак. Създадени са менюта за избор на номенклатурите, отварят се диалогови прозорци за работа - въвеждане, редактиране, изтриване. Номенклатурите могат да бъдат избирани за обновяване и от местата, където се използват. Не се позволява изтриването на използвани записи.

### 1. Обекти

Обект – въвежда се един или повече обекти на фирмата;

### 2. МОЛ

▶ МОЛ – въвежда се един или повече МОЛ;

### 3. Видове документи

▶ Вид документ - въвеждат се видове документи;

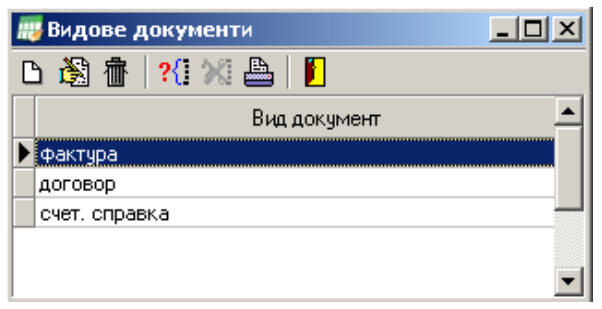

### 4. Начин на придобиване

≻ Начин на придобиване – въвеждат се начини на придобиване на активи;

| Добавяне на начин на | придобиване |         |         |
|----------------------|-------------|---------|---------|
| Начин на придобиване | покупка     |         |         |
|                      |             | 🗸 Запис | 🗙 Отказ |

### 5. Причини за отписване

Причина за отписване – въвеждат се причини за отписване на активи;

### 6. Сметки

- Сметка > Номер въвежда се номер на сметка;
- Сметка > Име въвежда се име на сметка;
- Тип сметка избира се тип на сметка (сметки за активи; сметки за амортизация; разходни сметки и приключвателни сметки);

| Добавяне на смет | ки                    |
|------------------|-----------------------|
| Сметка -> Номер  | 241/1                 |
| Сметка -> Име    | Амортизация на ДМА    |
| Тип сметка       | Сметки за амортизация |
|                  | 🗸 Запис 🛛 🗙 Отказ     |

### 7. Фирми

Фирма – въвежда се име на фирмата, за която ще се изчисляват амортизации или списък от фирми, ако лиценза за програмата е многофирмен.

### 8. Категории активи

▶ Категории активи – въвеждат се Категории активи и описанието им;

| 평 Категории активи |                                                                                                    | x |
|--------------------|----------------------------------------------------------------------------------------------------|---|
| 🗅 🖄 👘 🛛 🛠 🖁        |                                                                                                    |   |
| Категория активи   | Описание                                                                                                    | ^ |
| Категория I        | масивни сгради, включително инвестиционни имоти, съоръжения, предавателни устройства, преносители на електриче |   |
| Категория II       | машини, производствено оборудване, апаратура;                                                                  |   |
| Категория III      | транспортни средства,без автомобили;покритие на пътища и на самолетни писти;                                   |   |
| Категория IV       | компютри,периферни устройства за тях,софтуер и право на ползване на софтуер;                                   |   |
| Категория V        | автомобили;                                                                                                    |   |
| Категория VI       | данъчни дълготрайни материални и нематериални активи,за които има ограничен срок на ползване съгласно догово   |   |
| Категория VII      | всички останали амортизируеми активи;                                                                          | * |

### 9. Проценти за категории активи

- ▶ Към дата за всяка категория се въвеждат:
  - о процент за амортизация;
  - процент остатъчна стойност при достигане на балансова стойност равна на този процент автоматично се прекратява начисляването на амортизации;

| 🤌 I Іроценти за категории активи                                                                                |                                                               |              |  |
|----------------------------------------------------------------------------------------------------|---------------------------------------------------------------|--------------|--|
| 🗅 🖓 🍈 🛛 ?{] 💥 📇 👘 Сопиране 🛛 📔                                                                                  |                                                               |              |  |
| Отдата                                                                                                    |                                                               |              |  |
| 01.01.2007                                                                                                    |                                                               |              |  |
|                                                                                                    |                                                               |              |  |
|                                                                                                    |                                                               |              |  |
|                                                                                                    |                                                               |              |  |
|                                                                                                    |                                                               |              |  |
|                                                                                                    |                                                               |              |  |
|                                                                                                    |                                                               |              |  |
| 🗅 🖏 🏦  🖴 –<br>Категория активи                                                                                  | % аморт.                                                      | % ост. ст-ст |  |
| ) 🐼 🏦 🖹 🕒 –<br>Категория активи<br>Категория I                                                                  | % аморт.<br>4.00                                              | % ост. ст-ст |  |
| 2 🐼 👘 🕒 Категория активи<br>Категория I<br>Категория I                                                          | % аморт.<br>4.00<br>30.00                                     | % ост. ст-ст |  |
|                                                                                                    | % аморт.<br>4.00<br>30.00<br>10.00                            | % ост. ст-ст |  |
| Категория активи<br>Категория I<br>Категория II<br>Категория III<br>Категория IV                                | % аморт.<br>4.00<br>30.00<br>10.00<br>50.00                   | % oct. ct-ct |  |
| Категория активи<br>Категория I<br>Категория II<br>Категория II<br>Категория IV<br>Категория V                  | % аморт.<br>4.00<br>30.00<br>10.00<br>50.00<br>25.00          | % oct. ct-ct |  |
| Категория активи<br>Категория I<br>Категория II<br>Категория III<br>Категория IV<br>Категория V<br>Категория VI | % аморт.<br>4.00<br>30.00<br>10.00<br>50.00<br>25.00<br>33.33 | % oct. ct-ct |  |

За улеснение на работата – при промяна на някой от процентите с бутон въвеждане на датата, от която настъпват промените (при изчисляване се счита началото на месец) се копират всички въведени данни от копираната дата с възможност за редакция.

### III. Активи

### 1. Предназначение

Програмният продукт "Дълготрайни активи" е предназначен за автоматизиране дейността по завеждане на дълготрайни активи по счетоводни сметки, групи, обекти и материално отговорни лица. Създадена е възможност за проследяване и поддържане на произхода на придобиване на съответен актив. Програмата автоматично изчислява годишната амортизация и изготвя амортизационен план (данъчен и счетоводен) на базата на въведената дата на начална амортизация и годишната амортизационна норма (%). Има възможности за промяна на състоянието на актив – отчетна стойност, временно прекратяване на амортизицията.

Предвидено е информацията за приключена година да се съхранява. При необходимост за избрана приключена година данните могат да се изведат на екрана.

Програмният продукт дава възможност за изготвяне на разнообразни справки.

#### 2. Завеждане на актив

Завеждането на актив се осъществява от меню Активи. При избор на това меню се отваря основната таблица, в която се добавят активите, за които ще се изчислява амортизация. Добавянето на актив става с бутона Добавяне на актив <Ctrl+Ins> <sup>D</sup>. В таблицата се виждат всички данни, които са въведени за активите на фирмата: име; инвентарен номер; сериен номер; начин на придобиване; вид документ; номер на документ; дата на документ; цена; отчетна стойност; дата на начало на амортизация; балансова счетоводна и данъчна стойност; номер на

сметка; номер на разходна сметка; номер на сметка за амортизация; номер на приключвателна сметка.

|   | Активи                                           |                    |               |                  |                |           |                         |                     |                         |                 |                                     |                                  |                                    |                           |                     | × |
|---|--------------------------------------------------|--------------------|---------------|------------------|----------------|-----------|-------------------------|---------------------|-------------------------|-----------------|-------------------------------------|----------------------------------|------------------------------------|---------------------------|---------------------|---|
| Ľ | ) 🗟 👘 🔤                                          | <mark>?{]</mark> % | 🖺   🛛 2       | :009             | ÷              | 🛚 Амортиз | ация                    | 7                   |                         |                 |                                     |                                  |                                    |                           |                     |   |
|   |                                                  |                    |               | Придо            | биване         |           |                         |                     |                         |                 | Начало                              | на амортиза                      | ция                                |                           |                     | • |
|   | Име                                              |                    | №<br>1окумент | Дата<br>документ | Вид<br>докумен | т Цена    | Начин на<br>придобиване | Отчетна<br>стойност | Отчетна<br>пойност Дата |                 | Балансова<br>счетоводна<br>стойност | Балансова<br>данъчна<br>стойност | Набрана<br>счетоводна<br>мортизаци | ∀ Набр<br>данъ<br>аморти: | ана<br>чна<br>зация |   |
| Þ | 🕨 бус 00000000 01.11.2007 фактура 3700.00 закупу |                    |               |                  | закупуване     | 3700.00   | Ноември                 | i, 2007             | 3545.83                 | 3545.83 3545.83 |                                     | 17 1                             | 154.17                             |                           |                     |   |
|   | автамабил                                        |                    | 00000000      | 18.04.2007       | фактура        | 1280.00   | закупуване              | 1280.00             | Май, 200                | 7               | 1066.67                             | 1066.67                          | 213.                               | 33 2                      | 213.33              |   |
|   | компютърни                                       | компоне            | 00000016      | 04.07.2007       | фактура        | 1131.00   | закупуване              | 1131.00             | Август, 2               | 2007            | 895.38                              | 895.38                           | 3 235.                             | 62 2                      | 235.62              |   |
|   | автомобил                                        |                    | 00000000      | 18.04.2007       | фактура        | 1500.00   | закупуване              | 1500.00             | Май, 200                | 7               | 1250.00                             | 1250.00                          | ) 250.                             | 00 2                      | 250.00              |   |
|   | цистерна                                         |                    | 00000008      | 05.07.2007       | фактура        | 1200.00   | закупуване              | 1600.00             | Август, 2               | 2007            | 1267.00                             | 1267.00                          | ) 333.                             | 00 3                      | 333.00              |   |
|   | машина                                           |                    | 00000002      | 08.05.2007       | фактура        | 2500.00   | закупуване              | 2500.00             | Юни, 200                | 7               | 2125.00                             | 2125.00                          | ) 375.                             | 00 3                      | 375.00              |   |
|   | автомобил 1                                      | +1                 | 00000000      | 29.01.2007       | фактура        | 1666.67   | закупуване              | 1666.67             | Февруар                 | и, 2007         | 1284.73                             | 1284.73                          | 381.                               | 94 3                      | 381.94              |   |
|   | автомобил б                                      | ус                 | 00000002      | 31.08.2007       | фактура        | 4990.00   | закупуване              | 4990.00             | Септемв                 | ри, 2007        | 4574.17                             | 4574.17                          | 415.                               | 83 4                      | 415.83              |   |
|   | машина                                           |                    | 00000003      | 12.06.2007       | фактура        | 3450.00   | закупуване              | 3450.00             | Юли, 200                | 7               | 3018.75                             | 3018.75                          | 5 431.                             | 25 4                      | 431.25              |   |
|   | компютърни                                       | компоне            | 00000016      | 25.06.2007       | фактура        | 2477.50   | закупуване              | 2477.50             | Юли, 200                | 0ли, 2007       |                                     | 1858.13                          | 619.                               | 37 6                      | 519.37              |   |
|   | цистерна                                         |                    | 00000034      | 06.07.2007       | фактура        | 6400.00   | закупуване              | 6400.00             | Август, 2               | 2007            | 5600.00                             | 5600.00                          | ) 800.                             | 00 8                      | 300.00              |   |
|   | камион                                           |                    | 00000000      | 02.02.2007       | фактура        | 15000.00  | закупуване              | 15000.00            | Март, 20                | 07              | 11875.00                            | 11875.00                         | ) 3125.                            | 00 31                     | 125.00              |   |
|   | машина                                           |                    | 00000003      | 13.06.2007       | фактура        | 31050.00  | закупуване              | 31050.00            | Юли, 200                | Юли, 2007       |                                     | 26392.50                         | ) 4657.                            | 50 46                     | 657.50              |   |
|   | клише1.5 рум                                     | льния              | 00000016      | 29.07.2008       | фактура        | 1689.73   | закупуване              | 1689.73             | Август, 2               | 2008            | 1689.73                             | 1689.73                          | }                                  |                           |                     |   |
| H |                                                  |                    |               |                  |                | 60812.07  |                         | 361212.07           |                         |                 | 349220.06                           | 349220.08                        | 6                                  |                           |                     | - |
| Ē |                                                  | 1-                 |               | 1                |                |           |                         |                     |                         |                 |                                     |                                  |                                    |                           |                     | _ |
| _ | мортизации                                       | Промен             | и на съст     | оянието          |                |           |                         |                     |                         |                 |                                     |                                  |                                    |                           |                     | _ |
|   | <b>A</b>                                         |                    |               |                  |                |           |                         |                     |                         |                 |                                     |                                  |                                    |                           |                     |   |
| ľ |                                                  | Bue                | E             |                  |                |           |                         |                     |                         |                 | Амортизация                         |                                  |                                    |                           |                     | - |
|   | Година                                           | амортиза           | ация стой     | иност            |                |           |                         |                     |                         |                 |                                     |                                  |                                    |                           |                     |   |
|   |                                                  |                    |               | Я                | нуари          | Февруари  | Март                    | Април               | Май                     | Юни             | Юли                                 | Август (                         | Септември (                        | )ктомври                  | Ноем                |   |
| Þ | 2009                                             | Данъчна            | a 2           | 620.83           | 77.08          | 77.08     | 77.08                   | 77.08               | 77.08                   | 77.08           | 77.08                               | 77.08                            | 77.08                              | 77.08                     | ī                   |   |
|   | 2009                                             | Счетово            | цна 2         | 620.83           | 77.08          | 77.08     | 77.08                   | 77.08               | 77.08                   | 77.08           | 77.08                               | 77.08                            | 77.08                              | 77.08                     | ī,                  |   |
|   | 2008                                             | Данъчна            | a 3!          | 545.83           | 77.08          | 77.08     | 77.08                   | 77.08               | 77.08                   | 77.08           | 77.08                               | 77.08                            | 77.08                              | 77.08                     | ī                   |   |
|   | 2008                                             | Счетово            | цна 3         | 545.83           | 77.08          | 77.08     | 77.08                   | 77.08               | 77.08                   | 77.08           | 77.08                               | 77.08                            | 77.08                              | 77.08                     | 7                   |   |
|   |                                                  |                    |               |                  |                |           |                         |                     |                         |                 |                                     |                                  |                                    |                           |                     | - |
| Ŀ |                                                  |                    |               |                  |                |           |                         |                     |                         |                 |                                     |                                  |                                    |                           |                     |   |

Въвеждат се следните данни за актива:

- ✓ Име въвежда се името на актива;
- ✓ Сериен номер и техн. характеристика въвежда се сериен номер, ако има такъв;
- ✓ Инвентарен номер въвежда се инвентарен номер, ако има такъв;
- ✓ Забележка попълва се при необходимост;
- ✓ Начин на придобиване избира се от списък, като е възможно да бъде добавен и нов начин на придобиване, използвайки знака "плюс" разположен в дясно от списъка;

| Придобиване          |            |     |
|----------------------|------------|-----|
| Начин на придобиване | закупуване | Ð   |
| Вид документ         | фактура    | ▼ + |

- ✓ Вид документ избира се от списък, като е възможно да бъде добавен и нов вид документ, аналогично на гореописаното;
- ✓ Дата на документ въвежда се;
- ✓ N на документ въвежда се;
- ✓ Цена въвежда се;
- ✓ Отчетна стойност въвежда се;
- ✓ Категория избира се от списък, който е твърдо зададен от програмата, съгласно категориите активи;
- ✓ N сметка избира се от списък;
- ✓ N сметка за амортизация избира се от списък;

- ✓ N разходна сметка избира се от списък;
- ✓ N приключвателна сметка избира се от списък;
- ✓ Обект избира се от списък, като е възможно да бъде добавен и нов обект, аналогично на гореописания начин;
- ✓ МОЛ избира се от списък, като е възможно да бъде добавен и нов МОЛ, аналогично на гореописания начин;
- ✓ Начало на амортизация от месец/година попълва се автоматично, след като е въведена дата на документ, с който е придобит актива. За начало на амортизация се взима месеца следващ този, в който е придобит актива. Потребителят може и да въведе ръчно начало на

амортизация, като избере месец Шни и година . в които започват амортизационните отчисления;

- ✓ Бутона Х изтрива избрания месец и година;
- 🗸 Бутона 🗢 попълва текущия месец и година;
- ✓ Балансова счетоводна стойност въвежда се;
- ✓ Балансова данъчна стойност въвежда се;
- ✓ Набрана счетоводна амортизация въвежда се;
- ✓ Набрана данъчна амортизация въвежда се;
- ✓ Отписване причина избира се от списък, като е възможно да бъде добавена и нова причина за отписване на актив, аналогично на гореописания начин;
- ✓ Вид документ избира се от списък, като е възможно да бъде добавен и нов документ за отписване на актив, аналогично на гореописания начин;
- ✓ Дата документ избира се от календар или се въвежда;
- ✓ N документ въвежда се;
- ✓ Последна амортизация попълва се автоматично месец/година, след като е въведена дата на документ, с който се отписва актива. За последна амортизация се взима месеца предхождащ този, в който се отписва актива. Потребителят може и да въведе ръчно последна амортизация, като избере месец Юни и година ..., в които тя се начислява последно;
  - ✓ Бутона × изтрива избрания месец и година;
  - 🗸 Бутона 🗢 попълва текущия месец и година;

Активни са следните бутони за работа с таблица Активи.

- ✓ Редактиране на актив <Ctrl+Enter> извежда прозорец за редактиране на избрания актив.
- ✓ Изтриване на актив <Ctrl+Del> позволява изтриване на избрания актив.
- ✓ Печат <Ctrl+P> извежда на екрана предварителния вид на разпечатвания документ от таблицата с активите, откъдето може да се разпечата документа с бутон Печат.

| <b>Добавяне на актив</b>                |                                  |
|-----------------------------------------|----------------------------------|
| Име                                     | Компютърна конфигурация          |
| Сериен № и техническа<br>характеристика | 543SS754HJGF                     |
| Инвентарен N²                           | 1002456                          |
| Забележка                               |                                  |
| Придобиване                             |                                  |
| Начин на придобиване                    | закупуване 🔹 🕨                   |
| Вид документ                            | фактура 💌 +                      |
| Дата документ                           | 28.08.2009 💌 № документ 10024558 |
| Цена                                    | 1200.00                          |
| Отчетна стойност                        | 1200.00 Категория Категория IV 💌 |
| № сметка                                | 207 ▼ № с-ка за аморт. 241/7 ▼   |
| № разходна сметка                       | 603 ▼ № приключв. с-ка 611 ▼     |
| Обект                                   | Обект 1                          |
| мол                                     | мол 1 💌 🛨                        |
| Начало на амортизация                   |                                  |
| От месец                                | Септември 🔽 2009 🕂 🗢 🗙           |
| Балансова счетоводна стойнос            | т 1200.00 Набр. счетов. аморт.   |
| Балансова данъчна стойност              | 1200.00 Набр. данъчна аморт.     |
| Отписване                               |                                  |
| Причина                                 | <b>•</b>                         |
| Вид документ                            | <b>•</b> •                       |
| Дата документ                           | № документ                       |
| Последна амортизация                    |                                  |
|                                         | 🗸 Запис 🛛 🗙 Отказ                |

### 3. Изчисляване на амортизации

След като активите бъдат въведени се преминава към изчисляване на тяхната амортизация. Това действие се извършва с бутона Амортизация. След като потребителя потвърди (отговори положително на системното съобщение), изчисляването на годишната амортизация се осъществява.

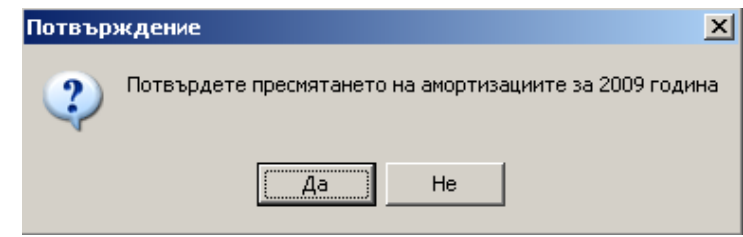

На екрана на потребителя под основната таблица за активите, се появява таблица с извършените амортизационни изчисления. От нея потребителя вижда разпределената по месеци годишна амортизация на актива, който е избрал в основната таблица. При избор на друг актив в

основната таблица **Активи**, в допълнителната таблица **Амортизации**, ще се появят съответно амортизациите за избрания актив.

| Амортизации Промени на състоянието |        |             |           |        |          |      |       |      |      |      |          |           |          |         |          |        |                         |   |
|------------------------------------|--------|-------------|-----------|--------|----------|------|-------|------|------|------|----------|-----------|----------|---------|----------|--------|-------------------------|---|
| Ī                                  |        |             |           |        |          |      |       |      |      |      |          |           |          |         |          |        |                         |   |
|                                    | Година | Вид         | Балансова |        |          |      |       |      |      | Ам   | ортизаци | ия        |          |         |          |        | Балансова<br>стойност в | - |
|                                    |        | апортизация | Crownoor  | Януари | Февруари | Март | Април | Май  | Юни  | Юли  | Август   | Септември | Октомври | Ноември | Декември | Общо   | годината                |   |
|                                    | 2009   | Данљчна     | 0.00      | 0.00   | 0.00     | 0.00 | 0.00  | 0.00 | 0.00 | 0.00 | 0.00     | 0.00      | 50.00    | 50.00   | 50.00    | 150.00 | 1050.00                 |   |
|                                    | 2009   | Счетоводна  | 0.00      | 0.00   | 0.00     | 0.00 | 0.00  | 0.00 | 0.00 | 0.00 | 0.00     | 0.00      | 50.00    | 50.00   | 50.00    | 150.00 | 1050.00                 |   |
|                                    |        |             |           |        |          |      |       |      |      |      |          |           |          |         |          |        |                         | - |

Амортизационият план може да бъде разпечатан с бутона

Забележка: След въвеждане на нови активи през годината е необходимо да се извършва изчисление на амортизациите – чрез бутона Амортизация.

#### 4. Промени в състоянието

За всеки от въведените активи може да бъде отразена промяна в неговото състояние. Това се осъществява от бутона добавяне на състояние от меню «Промени в състоянието» непосредствено до меню «Амортизации». Такава промяна може да бъде например, увеличаване на отчетната стойност на даден актив, в резултат на извършени ремонтни дейности и вложени за целта средства.

| Добавяне на промяна   |                                    |
|-----------------------|------------------------------------|
| От месец              | Декември 💽 2017 🛨 🆛 🗙              |
| Нова отчетна стойност |                                    |
| Счетоводна            | P                                  |
| Балансова стойност    | % за амортизация                   |
| Данљчна               |                                    |
| Балансова стойност    | % за амортизация                   |
| Категория             | ▼ % oct. ct-ct                     |
| № сметка              | ▼ № с-ка за аморт. ▼               |
| № разходна сметка     | ▼ № приключв. с-ка                 |
| Обект                 |                                    |
| мол                   |                                    |
| Временно прекратяване | Старт след временно прекратяване 🥅 |
| Забележка             |                                    |
| Документ              |                                    |
| Вид документ          | <b>▼</b> +                         |
| Дата                  | N <sup>₂</sup>                     |
|                       | 💽 Запис 🔀 Отказ                    |

Могат да бъдат променяни следните данни на актива:

- ✓ От месец/година въвежда се или се избира от календар месеца и годината, от които възниква промяна в състоянието;
  - ✓ Бутона Х изтрива избрания месец и година;

- 🗸 Бутона 🔄 попълва текущия месец и година;
- ✓ Нова отчетна стойност въвежда се;
- ✓ Счетоводна балансова стойност / процент амортизация въвежда се;
- ✓ Данъчна балансова стойност / процент амортизация въвежда се;
- ✓ Категория избира се от списък;
- ✓ % остатъчна стойност въвежда се;
- ✓ N сметка избира се от списък;
- ✓ N сметка за амортизация избира се от списък;
- ✓ N разходна сметка избира се от списък;
- ✓ N приключвателна сметка избира се от списък;
- ✓ Обект избира се от списък, като е възможно да бъде добавен и нов обект;
- ✓ МОЛ избира се от списък, като е възможно да бъде добавен и нов МОЛ;
- ✓ Временно прекратяване ако е избрано временно се прекратява изчислението на амортизация на съответния актив;
- ✓ Старт след временно прекратяване отменя прекратяването на изчислението;
- ✓ Забележка въвежда се свободен текст;
- ✓ Вид документ избира се от списък или се добавя в номенклатурите;
- ✓ Дата въвежда се или се избира от календар;
- ✓ N въвежда се;

#### Въвеждат се само данни, за които е настъпила промяна!

Активни са следните бутони за работа с таблица Промени на състоянието.

- ✓ Редактиране на промяна <Shift+Ctrl+Alt+Enter> извежда прозорец за редактиране на избраната промяна.
- ✓ Изтриване на промяна <Shift+Ctrl+Alt+Del> позволява изтриване на избраната промяна.
- ✓ Печат <Shift+Ctrl+Alt+P> извежда на екрана предварителния вид на таблицата с промяна на състоянието, откъдето може да се разпечата документа с бутон Печат.

Забележка: След въвеждане на промяна за състоянието на активи през годината е необходимо да се извършва изчисление на амортизациите – чрез бутона Амортизация.

### IV. Справки

### 1. Амортизационен план

Справката извежда амортизационния план (данъчен и счетоводен) за всички активи за избрана година. От нея се вижда месечната амортизация на активите с тяхната отчетна стойност; процент амортизация; балансова стойност; всички принадлежащи към актива характеристики; балансова стойност в края на годината; всичко набрана амортизация; счетоводни сметки, към които са заведени активите и т.н.

| 🐻 Справка "Аморт | изационен і                       | тлан" |            |         |          |         |         |         |         |         |         |           |                  |         |          |          |                                    |                   |
|------------------|-----------------------------------|-------|------------|---------|----------|---------|---------|---------|---------|---------|---------|-----------|------------------|---------|----------|----------|------------------------------------|-------------------|
| 2009 ÷           | Данъчен                           | 0     | Счетоводен |         |          |         |         |         |         |         |         |           | <b>?{]</b> Филть | р 💥 Бе  | з филтър | 🜌 Справк | а 붬 Печа                           | г 📔 Изход         |
| Категория        | Категория N <sup>a</sup> сметка I |       |            |         |          |         |         |         |         |         |         |           |                  |         |          |          |                                    |                   |
| Име ⊽            | Отчетна                           | %     | Балансова  |         |          |         |         |         |         | Аморти  | зация   |           |                  |         |          |          | Балансова<br>стойност в<br>края на | Всичко<br>набрана |
|                  |                                   |       |            | Януари  | Февруари | Март    | Април   | Май     | Юни     | Юли     | Август  | Септември | Октомври         | Ноември | Декември | Общо     | годината                           | амортизация       |
| Компютър         | 1200.00                           | 50.00 | 0.00       | 0.00    | 0.00     | 0.00    | 0.00    | 0.00    | 0.00    | 0.00    | 0.00    | 50.00     | 50.00            | 50.00   | 50.00    | 200.00   | 1000.00                            | 200.00            |
| автамабил        | 1280.00                           | 25.00 | 746.67     | 26.67   | 26.67    | 26.67   | 26.67   | 26.67   | 26.67   | 26.67   | 26.67   | 26.67     | 26.67            | 26.67   | 26.63    | 320.00   | 426.67                             | 853.33            |
| автобобил 1+1    | 1400.00                           | 25.00 | 1166.67    | 29.17   | 29.17    | 29.17   | 29.17   | 29.17   | 29.17   | 29.17   | 29.17   | 29.17     | 29.17            | 29.17   | 29.13    | 350.00   | 816.67                             | 583.33            |
| автомобил        | 1500.00                           | 25.00 | 875.00     | 31.25   | 31.25    | 31.25   | 31.25   | 31.25   | 31.25   | 31.25   | 31.25   | 31.25     | 31.25            | 31.25   | 31.25    | 375.00   | 500.00                             | 1000.00           |
| автомобил        | 1000.00                           | 25.00 | 833.33     | 20.83   | 20.83    | 20.83   | 20.83   | 20.83   | 20.83   | 20.83   | 20.83   | 20.83     | 20.83            | 20.83   | 20.87    | 250.00   | 583.33                             | 416.67            |
| автомобил 1+1    | 1666.67                           | 25.00 | 868.06     | 34.72   | 34.72    | 34.72   | 34.72   | 34.72   | 34.72   | 34.72   | 34.72   | 34.72     | 34.72            | 34.72   | 34.75    | 416.67   | 451.39                             | 1215.28           |
| автомобил 1+1    | 5200.00                           | 25.00 | 4225.00    | 108.33  | 108.33   | 108.33  | 108.33  | 108.33  | 108.33  | 108.33  | 108.33  | 108.33    | 108.33           | 108.33  | 108.37   | 1300.00  | 2925.00                            | 2275.00           |
| автомобил бус    | 4990.00                           | 25.00 | 3326.67    | 103.96  | 103.96   | 103.96  | 103.96  | 103.96  | 103.96  | 103.96  | 103.96  | 103.96    | 103.96           | 103.96  | 103.94   | 1247.50  | 2079.17                            | 2910.83           |
| бус              | 3700.00                           | 25.00 | 2620.83    | 77.08   | 77.08    | 77.08   | 77.08   | 77.08   | 77.08   | 77.08   | 77.08   | 77.08     | 77.08            | 77.08   | 77.12    | 925.00   | 1695.83                            | 2004.17           |
| бус              | 2000.00                           | 25.00 | 1666.67    | 41.67   | 41.67    | 41.67   | 41.67   | 41.67   | 41.67   | 41.67   | 41.67   | 41.67     | 41.67            | 41.67   | 41.63    | 500.00   | 1166.67                            | 833.33            |
| бус              | 2000.00                           | 25.00 | 1625.00    | 41.67   | 41.67    | 41.67   | 41.67   | 41.67   | 41.67   | 41.67   | 41.67   | 41.67     | 41.67            | 41.67   | 41.63    | 500.00   | 1125.00                            | 875.00            |
| бус транспортен  | 2500.00                           | 25.00 | 2031.25    | 52.08   | 52.08    | 52.08   | 52.08   | 52.08   | 52.08   | 52.08   | 52.08   | 52.08     | 52.08            | 52.08   | 52.12    | 625.00   | 1406.25                            | 1093.75           |
| витрини          | 2204.17                           | 30.00 | 1818.44    | 55.10   | 55.10    | 55.10   | 55.10   | 55.10   | 55.10   | 55.10   | 55.10   | 55.10     | 55.10            | 55.10   | 55.15    | 661.25   | 1157.19                            | 1046.98           |
| 36               | 362412.07                         |       | 280783.22  | 6380.22 | 6380.22  | 6380.22 | 6380.22 | 6380.22 | 6380.22 | 6276.96 | 6229.86 | 6279.86   | 6313.19          | 6313.19 | 6313.34  | 76007.72 | 207175.50                          | 155236.57         |
|                  |                                   |       |            |         |          |         |         |         |         |         |         |           |                  |         |          |          |                                    | • • h             |

Справката може да бъде филтрирана по категория актив и/или по номер на сметка. Активите могат да бъдат филтрирани и по допълнително зададени критерии чрез бутона *Филтър*, където се задават критериите.

Тъй като полетата, които участват в справката са много, има възможност те да бъдат избрани и на екрана да бъдат показани само част от тях, като избраните полета могат да бъдат записани като изглед с име, който впоследствие може да бъде избиран. Това става като върху таблицата се кликне с десния бутон и от менюто се избере избор на колони. Могат да се изберат всички или някои от тях. Двата бутона разположени в долната част на екрана, съответно отмаркирват всички колони

| -            |                                      |       | ×     |
|--------------|--------------------------------------|-------|-------|
|              | Име                                  |       | ····· |
|              | Сериен № и техническа характеристик  | а     |       |
|              | Инвентарен №                         |       |       |
|              | Забележка                            |       |       |
| 1 🗹 K        | Края на годината Категория актив     |       |       |
| <b>I Z K</b> | Края на годинатаЮбект                |       |       |
| 1 🗹 K        | Края на годината МОЛ                 |       |       |
| 1 🗹 K        | Края на годината Сметка              |       |       |
| 1 🗹 K        | Края на годината № разходна сметка   |       |       |
| . I 🗹 K      | <рая на годината№ приключвателна с   | метк  | a     |
| . I 🗹 K      | Края на годината № сметка за аморти  | заци  | я     |
| . 🗹 (        | Этчетна стойност                     |       |       |
| 2            | % амортизация                        |       |       |
| 🛛 🗹 E        | Балансова стойност                   |       |       |
| I            | Амортизация Януари                   |       |       |
| _ <b>⊘</b> / | Амортизация Февруари                 |       |       |
| I            | Амортизация Март                     |       |       |
|              | Амортизация Април                    |       |       |
| ⊻/           | Амортизация <mark>М</mark> ай        |       |       |
| ⊻ /          | АмортизацияЮни                       |       |       |
| ⊻/           | АмортизацияЮли                       |       |       |
|              | АмортизацияАвгуст                    |       |       |
|              | Амортизация Септември                |       |       |
| <b>₩</b> 4   | Амортизация Октомври                 |       |       |
|              | АмортизацияНоември                   |       |       |
|              | Амортизация Декември                 |       |       |
|              | АмортизацияЮощо                      |       |       |
|              | ралансова стоиност в края на годинат | а     |       |
|              | осичко набрана амортизация           |       |       |
|              | 🗱 🔜 🗸 ок                             | Ітказ |       |

След като колоните бъдат избрани записа на изглед се осъществява, като се кликне с десния бутон на мишката върху таблицата Амортизационен план и се избере *запис на изглед*. Записва се име на изгледа, който се избира от същото това меню при следваща работа със справката, като се избира *зареждане на изглед*.

| Моля, въведете наименование н | а изгледа: |         |
|-------------------------------|------------|---------|
|                               |            |         |
|                               |            |         |
|                               | 🗸 Запис    | 🗙 Отказ |

С бутона Се вижда предварителен изглед на таблицата, след което тя може да бъде разпечатана.

### 2. Амортизации за период

Справката извежда амортизациите (данъчни и счетоводни) по категории активи и сметки за активи. Справката се пуска за определен период, като се избира съответно месец и година за начало и край на амортизациите.

Аналогично на предишната справка и в справката *Амортизации за период*, може да се направи избор на колоните, които да се виждат в таблицата. Принципът за избор на колони и за зареждане на изгледа е описан по-горе.

| 共 Справка "Амортиза | ации за пери | юд"          |          |          |          |       |          |           |         |           |               | × |
|---------------------|--------------|--------------|----------|----------|----------|-------|----------|-----------|---------|-----------|---------------|---|
| От месец Септември  | ▼ 2009       | ] <b>~ X</b> | До месец | Декември | 4 💌 2009 | ∃ ← ≻ | 🤇 💽 Данъ | чен 🔿 Сче | товоден | Справка 📇 | Печат 📔 Изход | 1 |
| Категория активи    | 201          | 202          | 203      | 204      | 205      | 206   | 207      | 208       | 209     | 214       | Общо          |   |
| Категория I         |              |              |          | 77.76    |          |       |          |           |         |           | 77.76         |   |
| Категория II        |              |              |          | 20779.55 |          |       |          |           | 220.45  |           | 21000.00      |   |
| Категория III       |              |              |          |          |          |       |          |           |         |           |               |   |
| Категория IV        |              |              |          | 127.64   |          |       | 200.00   |           | 194.46  |           | 522.10        |   |
| Категория V         |              |              |          |          | 3519.73  |       |          |           |         |           | 3519.73       |   |
| Категория VI        |              |              |          |          | 99.99    |       |          |           |         |           | 99.99         |   |
| Категория VII       |              |              |          |          |          |       |          |           |         |           |               |   |
| 🕨 Общо              |              |              |          | 20984.95 | 3619.72  |       | 200.00   |           | 414.91  |           | 25219.58      |   |
|                     |              |              |          |          |          |       |          |           |         |           |               |   |
|                     |              |              |          |          |          |       |          |           |         |           |               | - |

С бутона Се вижда предварителен изглед на таблицата, след което тя може да бъде разпечатана.

### 3. Инвентаризационен опис

Справката извежда таблица с опис на наличните активи за избран месец и година. Месецът и годината се въвеждат или се избират от календар. За удобство справката може да бъде филтрирана по категория актив и по сметка. От нея се виждат активите с принадлежащите им характеристики; отчетната, балансовата счетоводна и данъчна стойност; набраната данъчна и счетоводна амортизация; процента амортизация за всеки актив; счетоводни сметки, към които са заведени активите и т.н.

| _ |                         |                |                  |            |                               |                 |             |          |                          |                             |                     |                        |                        |                  |
|---|-------------------------|----------------|------------------|------------|-------------------------------|-----------------|-------------|----------|--------------------------|-----------------------------|---------------------|------------------------|------------------------|------------------|
|   | 😼 Справка "Инв          | ентаризационен | і опис"          |            |                               |                 |             |          |                          |                             |                     |                        |                        | <u>- 0 ×</u>     |
|   | Към месец Септ          | ември 💌 2009   | ∃ <b>~</b> ×     |            |                               |                 |             |          | <b>?{]</b> Фил           | тыр 💥 Без                   | филтър 🔯            | Справка 🛓              | 🛓 Печат 📔              | Изход            |
|   | Категория V 💌 N° сметка |                |                  |            |                               |                 |             |          |                          |                             |                     |                        |                        |                  |
| Γ |                         |                | Прид             | цобиване   |                               | Hausasus        |             | Omunanun | *                        | *                           | Балансова           | Балансова              | Набрана                | Набр             |
|   | Име                     | Вид документ   | Дата<br>документ | № документ | нач<br>Цена ⊽ <sup>амор</sup> | амортизация     | Категория   | стойност | « даньчна<br>амортизация | « счетоводна<br>амортизация | данъчна<br>стойност | счетоводна<br>стойност | данъчна<br>амортизация | счетов<br>аморти |
| Þ | автомобил               | фактура        | 22.04.2008       | 0000000133 | 1000.00                       | Май, 2008       | Категория V | 1000.00  | 25.00                    | 25.00                       | 645.86              | 645.86                 | 354.14                 | 3                |
|   | автамабил               | фактура        | 18.04.2007       | 000000026  | 1280.00                       | Май, 2007       | Категория V | 1280.00  | 25.00                    | 25.00                       | 506.64              | 506.64                 | 773.36                 | 7                |
|   | автобобил 1+1           | фактура        | 04.04.2008       | 0000000094 | 1400.00                       | Май, 2008       | Категория V | 1400.00  | 25.00                    | 25.00                       | 904.14              | 904.14                 | 495.86                 | 2                |
|   | автомобил               | фактура        | 18.04.2007       | 0000000024 | 1500.00                       | Май, 2007       | Категория V | 1500.00  | 25.00                    | 25.00                       | 593.75              | 593.75                 | 906.25                 | ŝ                |
|   | автомобил 1+1           | фактура        | 29.01.2007       | 0000000018 | 1666.67                       | Февруари, 2007  | Категория V | 1666.67  | 25.00                    | 25.00                       | 555.58              | 555.58                 | 1111.09                | 11               |
|   | бус                     | фактура        | 14.04.2008       | 000000268  | 2000.00                       | Май, 2008       | Категория V | 2000.00  | 25.00                    | 25.00                       | 1291.64             | 1291.64                | 708.36                 | 7                |
|   | бус                     | фактура        | 24.03.2008       | 0000000004 | 2000.00                       | Април, 2008     | Категория V | 2000.00  | 25.00                    | 25.00                       | 1249.97             | 1249.97                | 750.03                 | 7                |
|   | бус транспортен         | фактура        | 31.03.2008       | 0000000190 | 2500.00                       | Април, 2008     | Категория V | 2500.00  | 25.00                    | 25.00                       | 1562.53             | 1562.53                | 937.47                 | 5                |
|   | бус                     | фактура        | 01.11.2007       | 000000028  | 3700.00                       | Ноември, 2007   | Категория V | 3700.00  | 25.00                    | 25.00                       | 1927.11             | 1927.11                | 1772.89                | 17               |
|   | автомобил бус           | фактура        | 31.08.2007       | 000000283  | 4990.00                       | Септември, 2007 | Категория V | 4990.00  | 25.00                    | 25.00                       | 2391.03             | 2391.03                | 2598.97                | 25               |
|   | автомобил 1+1           | фактура        | 06.03.2008       | 000000087  | 5200.00                       | Април, 2008     | Категория V | 5200.00  | 25.00                    | 25.00                       | 3250.03             | 3250.03                | 1949.97                | 15               |
|   | 12                      |                |                  |            |                               |                 |             | 42236.67 |                          |                             | 20190.78            | 20190.78               | 22045.89               | 220 💌            |
| L |                         |                |                  |            |                               |                 |             |          |                          |                             |                     |                        |                        |                  |

С бутона 🕒 Печат се вижда предварителен изглед на таблицата, след което тя може да бъде разпечатана.

Изборът на колони от таблицата, които да се виждат става по описания по-горе начин.

### 4. Нови за период

Справката извежда в табличен вид заведените нови активи за избран период. Потребителят въвежда начало на периода (от месец/година) и край на периода (до месец/година). Таблицата може да се филтрира по категория актив, по сметка и по допълнителни критерии, зададени чрез Филтър.

Справката показва новите активи за период с техните характеристики; начин на придобиване; отчетна стойност; процент амортизация; балансова счетоводна и данъчна стойност; набрана амортизация; счетоводни сметки и т.н.

С бутона <sup>С Печат</sup> се вижда предварителен изглед на таблицата, след което тя може да бъде разпечатана.

Изборът на колони от таблицата, които да се виждат става по описания по-горе начин.

| #   | 🛿 Справка "Но | Справка "Нови за период" |                  |            |           |                     |                  |                                     |                                  |                                      |                                   |                 |             |                         |                           |                   |   |
|-----|---------------|--------------------------|------------------|------------|-----------|---------------------|------------------|-------------------------------------|----------------------------------|--------------------------------------|-----------------------------------|-----------------|-------------|-------------------------|---------------------------|-------------------|---|
| (   | От месец Септ | ември 💌                  | 2008 🕂 💠         | • 🗙 До ме  | сец Сегте | мври 💌 20           | 09 🕂 🔶           | ×                                   |                                  |                                      | <mark>?{</mark> ]Филт             | ър 🕅 Без фил    | тыр 🔯       | Справка                 | 📇 Печат                   | 📔 Изхо            | а |
| k   | Категория     |                          | •                | № сме      | етка      |                     | •                |                                     |                                  |                                      |                                   |                 |             |                         |                           |                   |   |
| Γ   |               |                          | Придо            | биване     |           |                     |                  |                                     | Ha                               | чало на аморти                       | зация                             |                 |             | h le                    | k le                      |                   |   |
| Име |               | Вид<br>документ          | Дата<br>документ | № документ | Цена      | Отчетна<br>стойност | %<br>эмортизация | Балансова<br>счетоводна<br>стойност | Балансова<br>данъчна<br>стойност | Набрана<br>счетоводна<br>амортизация | Набрана<br>данъчна<br>амортизация | Дата 🛆          | №<br>сметка | №<br>разходна<br>сметка | ім-<br>ключвате<br>сметка | №<br>сметка<br>за |   |
|     | CCC           |                          | 12.08.2009       |            | 1200.00   | 1200.00             | 33.33            | 1200.00                             | 1200.00                          |                                      |                                   | Октомври, 2009  | 205         | 603                     | 611                       | 241/4             |   |
|     | Компютър      | фактура                  | 25.08.2009       | 1002458    | 1200.00   | 1200.00             | 50.00            | 1200.00                             | 1200.00                          |                                      |                                   | Септември, 2009 | 207         | 603                     | 611                       | 241/7             |   |
|     | озонатор      | фактура                  | 11.09.2008       | 0000003317 | 1761.00   | 1761.00             | 30.00            | 1761.00                             | 1761.00                          |                                      |                                   | Октомври, 2008  | 204         | 603                     | 611                       | 241/4             |   |
|     | дма GPS моду. | фактура                  | 29.09.2008       | 0000001091 | 2700.00   | 2700.00             | 30.00            | 2700.00                             | 2700.00                          |                                      |                                   | Октомври, 2008  | 204         | 603                     | 611                       | 241/4             |   |
| Þ   | машина        | фактура                  | 17.09.2008       | 000000052  | 15000.00  | 15000.00            | 30.00            | 15000.00                            | 15000.00                         |                                      |                                   | Октомври, 2008  | 204         | 603                     | 611                       | 241/4             |   |
| L   |               |                          |                  |            |           |                     |                  |                                     |                                  |                                      |                                   |                 |             |                         |                           |                   |   |
|     | 5             |                          |                  |            |           |                     |                  | 21861.00                            | 21861.00                         |                                      |                                   |                 |             |                         |                           |                   | • |

### 5. Отписани за период

Справката извежда отписаните активи за зададен период от време. Потребителят въвежда начало на периода (от месец/година) и край на периода (до месец/година). Таблицата може да се филтрира по категория актив и по сметка.

Справката показва отписаните активи за период с причините за тяхното отписване (вид документ, дата на отписване, номер на документ); характеристиките на активите; начин на придобиване; отчетна стойност; процент счетоводна и данъчна амортизация; балансова счетоводна и данъчна стойност; набрана амортизация; счетоводни сметки и т.н.

С бутона Се вижда предварителен изглед на таблицата, след което тя може да бъде разпечатана.

Изборът на колони от таблицата, които да се виждат става по описания по-горе начин.

| 共 Справка "От | писани за период"     |            |               |                  |                           | -                  |            |                           |                     |                        |                        | _O×                       |
|---------------|-----------------------|------------|---------------|------------------|---------------------------|--------------------|------------|---------------------------|---------------------|------------------------|------------------------|---------------------------|
| От месец Юли  | ▼ 2009 🐳 🔶            | 🗙 До месец | Септември 💌   | 2009 📫 🗳         | - ×                       |                    |            | <b>?{]</b> Филтър         | 💥 Без фил           | тыр 🔯 Спран            | жа 💾 Печа              | г 📔 Изход                 |
| Категория     | •                     | № сметк    | a             | •                |                           |                    |            |                           |                     |                        |                        |                           |
|               |                       |            | Отписване     |                  |                           | Отчетна            | а %данъчна | %                         | Балансова           | Балансова              | Набрана                | Набрана 📥                 |
| Име           | Начало на амортизация | Причина    | Вид документ  | Дата<br>документ | Последна<br>амортизация 🗸 | стойност эмортизац |            | счетоводна<br>эмортизация | данъчна<br>стойност | счетоводна<br>стойност | данъчна<br>амортизация | счетоводна<br>амортизация |
| ▶ ccc         | Октомври, 2009        | продажба   | фактура       | 25.08.2009       | Юли, 2009                 | 1200.00            | 33.33      | 33.33                     | 0.00                | 0.00                   | 0.00                   | 0.00                      |
| Компютър      | Септември, 2009       | брак       | счет, справка | 02.09.2009       | Август, 2009              | 1200.00            | 50.00      | 50.00                     | 1200.00             | 1200.00                | 0.00                   | 0.00                      |
|               |                       |            |               |                  |                           |                    |            |                           |                     |                        |                        |                           |
| 2             |                       |            |               |                  |                           | 2400.00            |            |                           | 1200.00             | 1200.00                | 0.00                   | 0.00 💌                    |
| •             |                       |            |               |                  |                           |                    |            |                           |                     |                        |                        |                           |

### 6. Промени за период

Справката извежда в табличен вид активите, които имат промяна в състоянието си, за определен период от време. Потребителят въвежда начало на периода (от месец/година) и край на периода (до месец/година).

В таблицата се отразяват всички промени в отчетната стойност на актива и нова отчетна стойност; балансова счетоводна и данъчна стойност; процент счетоводна и данъчна амортизация; характеристиките на активите; сметките и т.н.

С бутона Се вижда предварителен изглед на таблицата, след което тя може да бъде разпечатана.

Изборът на колони от таблицата, които да се виждат става по описания по-горе начин.

| 🐻 Справка "Проме | ни за период"         |                                   |                          |                                     |                                         |                                  |                                      |           |          |                         |                           | _ [] >                   | ×  |
|------------------|-----------------------|-----------------------------------|--------------------------|-------------------------------------|-----------------------------------------|----------------------------------|--------------------------------------|-----------|----------|-------------------------|---------------------------|--------------------------|----|
| От месец Януари  | 💌 2009 🚍 🖛 🗙          | До месец 🛛 Се                     | птември 💌 🕻              | 2009 📑 🔶                            | ×                                       |                                  | <mark>?{]</mark> Филть               | р 💥 Без   | : филтър | 🗽 Справка               | 🗎 Печат                   | 📔 Изход                  |    |
| От месец 🛛       | Име                   | Промяна на<br>отчетна<br>стойност | Нова отчетна<br>стойност | Балансова<br>счетоводна<br>стойност | Процент за<br>счетоводна<br>амортизация | Балансова<br>данъчна<br>стойност | Процент за<br>данъчна<br>амортизация | Категория | Сметка   | №<br>разходна<br>сметка | №<br>иключвател<br>сметка | № сметка з<br>амортизаци | •  |
| 🕨 Януари, 2009   | компютърни компоненти |                                   |                          |                                     | 25.00                                   |                                  |                                      |           |          |                         |                           |                          |    |
| Март, 2009       | витрини               | 200.00                            | 2404.17                  |                                     | 20.00                                   |                                  |                                      |           |          |                         |                           |                          |    |
|                  |                       |                                   |                          |                                     |                                         |                                  |                                      |           |          |                         |                           |                          |    |
|                  |                       |                                   |                          |                                     |                                         |                                  |                                      |           |          |                         |                           |                          | -1 |
| •                |                       |                                   |                          |                                     |                                         |                                  |                                      |           |          |                         |                           | Þ                        |    |

<u>Забележка:</u> Във всяка една от справките има вградена функционалност за експорт на справката към програмата Excel. Това става след като изберете *Запис* от менюто, което се появява, когато кликнете с десния бутон на мишката върху таблицата.

| 🐻 Запис в MS Excel форм | ат               | <u>_     ×</u> |
|-------------------------|------------------|----------------|
| Име на файла            | Покажи в Ехсеі 🔲 | 🗸 Запис        |
| C:\Kodar\DMA\Report.xls |                  | Изход          |

По подразбиране програмата записва експортираните файлове в C:\Kodar\DMA\, но Вие може да смените директорията, в която да се съхраняват файловете от бутона ..., като изберете желаната от Вас.

Ако желаете справката, която експортирате да се отвори в Excel след експорта, изберете отметката Покажи Excel.

| т                | <u>- 0 ×</u>               |
|------------------|----------------------------|
| Покажи в Ехсе! 🔽 | 🗸 Запис                    |
|                  | 👖 Изход                    |
|                  | ат<br>Покажи в Ехсеі 🔽<br> |

### 7. Осчетоводяване на амортизации

Извежда таблица със счетоводните контировки и сума за избран месец и година в зависимост от зададените сметки при завеждането на активите.

|    | Осчетов   | одяване на а | мортизации |                                     | _ 🗆 ×    |
|----|-----------|--------------|------------|-------------------------------------|----------|
| 38 | а месец 🛛 | Септември 💌  | 2009 🛨 🔶   | 🔚 Запис на файл 🛛 🗮 Справка 📇 Печат | 📔 Изход  |
|    | Дебит     | Кредит       | Сума       |                                     | <b>^</b> |
| 1  | 603       | 241/4        | 6179.59    |                                     |          |
|    | 611       | 603          | 6179.59    |                                     |          |
|    |           |              |            |                                     |          |
| 6  | 603       | 241/7        | 83.52      |                                     |          |
| 6  | 611       | 603          | 83.52      |                                     |          |
|    |           |              |            |                                     |          |
|    |           |              |            |                                     |          |
|    |           |              |            |                                     | -        |

С натискане на бутона <sup>Запис на файл</sup>, осчетоводяването се експортира в (.xml) формат и е готово за импорт в счетоводната програма на КОДАР ООД, която може да приеме този формат на файл или друга програма, която се съобрази с този формат.

Въвежда се име на файл и се избира директория, в която ще се съхраняват експортираните файлове.

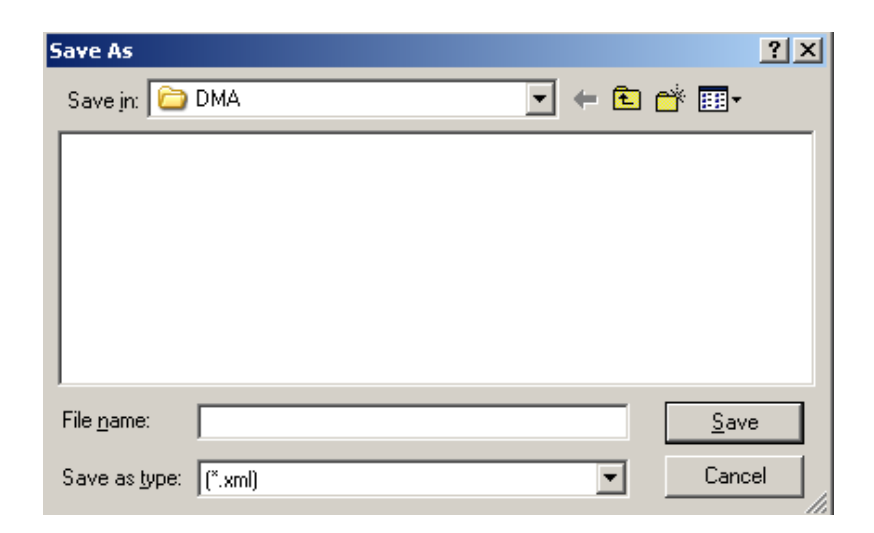

### 8. Разлики за декларация

Извежда таблица, в която за избрана година се виждат разликите в амортизациите на даден актив. За удобство има филтър по категория актив и номер на сметка. Ако бъде избран чек-бокса *нулеви разлики* Нулеви разлики в таблицата се показват всички активи с нулеви разлики в амортизациите за избраната година.

| #                                                                          | Разлики | за деклара                                                            | ция    |          |       |       |       |       |       |        |           |          |         |          |                                                               |                                                |                     |                           |                             | _ 🗆 🗙               |
|----------------------------------------------------------------------------|---------|-----------------------------------------------------------------------|--------|----------|-------|-------|-------|-------|-------|--------|-----------|----------|---------|----------|---------------------------------------------------------------|------------------------------------------------|---------------------|---------------------------|-----------------------------|---------------------|
| 2009 ж. Категория 🔍 № сметка 🔍 Нулеви разлики 🔹 ?{ і Филтър 🕺 Без филтър I |         |                                                                       |        |          |       |       |       |       |       |        |           | 💹 Спра   | вка 💾   | Печат 🚺  | Изход                                                         |                                                |                     |                           |                             |                     |
|                                                                            | Име     | Данъчна -<br>счетоводна Данъчна - счетоводна амортизация<br>балансова |        |          |       |       |       |       |       |        |           |          |         |          | Данъчна -<br>счетоводна<br>балансова<br>стойност в<br>края на | Данъчна -<br>счетоводна<br>эмортизаци:<br>общо | Отчетна<br>стойност | %<br>иортизаці<br>данъчна | %<br>мортизаци<br>жетоводни | Края на<br>годината |
|                                                                            |         | 010001001                                                             | Януари | Февруари | Март  | Април | Май   | Юни   | Юли   | Август | Септември | Октомври | Ноември | Декември | годината                                                      | 00000                                          |                     |                           |                             | Категория           |
| Þ                                                                          | витрини | 0.00                                                                  | 0.00   | 0.00     | 20.03 | 20.03 | 20.03 | 20.03 | 20.03 | 20.03  | 20.03     | 20.03    | 20.03   | 20.08    | -200.35                                                       | 200.35                                         | 2404.17             | 30.00                     | 20.00                       | Категория           |
|                                                                            |         |                                                                       |        |          |       |       |       |       |       |        |           |          |         |          |                                                               |                                                |                     |                           |                             |                     |
|                                                                            | 1       | 0.00                                                                  | 0.00   | 0.00     | 20.03 | 20.03 | 20.03 | 20.03 | 20.03 | 20.03  | 20.03     | 20.03    | 20.03   | 20.08    | -200.35                                                       | 200.35                                         |                     |                           |                             |                     |
| 4                                                                          |         |                                                                       |        |          |       |       |       |       |       |        |           |          |         |          |                                                               |                                                |                     |                           |                             | •                   |

### V. Служебни

От това меню може да направите допълнителни настройки, като:

### 1. Избор на фирма

Чрез тази функция може да избирате с коя фирма ще работите в момента.

### 2. Настройки

От меню *Служебни -> Настройки* въвеждате типа на документа за експорт в счетоводна програма. Например това може да бъде счетоводна справка или др.

### 3. Потребители

От меню *Служебни -> Потребители* се въвеждат потребителите на системата и се задават техните права.

|   | Потребите | ли            |               | _ 0     | × |
|---|-----------|---------------|---------------|---------|---|
| Ľ | ) 🗟 👘 🔤   | ?{] 💥 📇   🤹 🤤 | 🗱 📭 🐚   📔     |         |   |
|   | Номер     | Потр. име     | Име 🛆         | Активен | - |
|   | 1         | 1             | Мария Иванова | да      |   |
|   | 2         | ivan          | Иван Димитров | да      |   |
|   |           |               |               |         |   |
|   |           |               |               |         | - |

Операциите, които могат да се извършат са:

- ✓ □ добавяне на нов потребител;
- ✓ <sup>™</sup> редактиране на вече съществуващ потребител;
- ✓
- 🗸 🔹 смяна на парола на потребител;
- 🗸 😑 задаване на права на потребител;
- 🗸 第 печат на права на потребител;
- копиране на права на потребител;
- 🗸 - установяване на права на потребител;

### 4. Архивиране на данните

От меню *Служебни -> Архивиране* може да се направи архив на данните от програмата.

| × |
|---|
|   |
|   |
|   |
|   |

### 5. Подреждане на формите

От меню *Служебни -> Керемидално подреждане на формите / Каскадно подреждане на формите* алтернативно се сменя начина, по който да се визуализират прозорците на програмата, върху екрана на потребителя.

## Съдържание

| I.   | Операции с таблици1             |
|------|---------------------------------|
| II.  | Номенклатури                    |
| 1.   | Обекти                          |
| 2.   | МОЛ                             |
| 3.   | Видове документи                |
| 4.   | Начин на придобиване            |
| 5.   | Причини за отписване4           |
| 6.   | Сметки4                         |
| 7.   | Фирми                           |
| 8.   | Категории активи                |
| 9.   | Проценти за категории активи    |
| III. | Активи5                         |
| 1.   | Предназначение                  |
| 2.   | Завеждане на актив              |
| 3.   | Изчисляване на амортизации      |
| 4.   | Промени в състоянието9          |
| IV.  | Справки10                       |
| 1.   | Амортизационен план10           |
| 2.   | Амортизации за период12         |
| 3.   | Инвентаризационен опис12        |
| 4.   | Нови за период13                |
| 5.   | Отписани за период              |
| 6.   | Промени за период14             |
| 7.   | Осчетоводяване на амортизации15 |
| 8.   | Разлики за декларация16         |
| V.   | Служебни16                      |
| 1.   | Избор на фирма16                |
| 2.   | Настройки16                     |
| 3.   | Потребители17                   |
| 4.   | Архивиране на данните           |
| 5.   | Подреждане на формите17         |